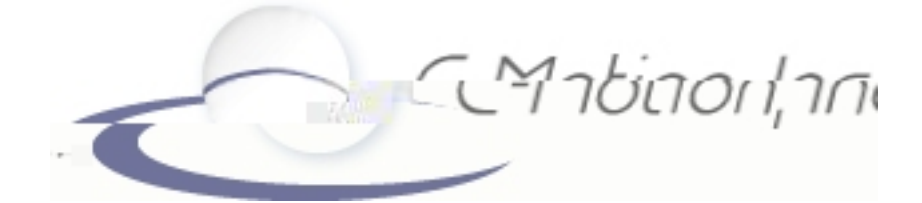

# VISUAL3D<sup>™</sup>

Tutorial #2: Data Visualization Revision 3.30

> C-Motion, Inc. 15821-A Crabbs Branch Way Rockville, MD 20855 USA (301) 840-1919 (phone) (301) 840-0271 (fax)

support@c-motion.com

# Table of Contents

| How to Use the Visual3D <sup>™</sup> Tutorials                                                                                     |  |
|----------------------------------------------------------------------------------------------------|--|
| Objectives of Tutorial #2                                                                                                    |  |
| Preparing for Tutorial #2                                                                                                    |  |
| Loading the Files                                                                                                    |  |
| Associating Movement Trials and Model Files                                                                                        |  |
| The 3D Animation Viewer       6         To rename a marker label       6         To export a corrected c3d file (optional)       7 |  |
| Changing Views                                                                                                    |  |
| To focus on one segment                                                                                                    |  |
| Animation Controls (pan, zoom, tilt) options                                                                                       |  |
|                                                                                                    |  |

# How to Use the Visual3D<sup>™</sup> Tutorials

There are four tutorials, covering:

- (1) Building a Model
- (2) Data Visualization
- (3) The Command Processing Pipeline
- (4) Signal and Event Processing
- (5) Analysis and Reporting.

Each tutorial starts where the previous one ends. The results of each tutorial are automatically saved as a .cmo file. So you can skip parts or try different features.

#### To locate sample input files

All the sample input files you will need for this tutorial can be downloaded from the C-Motion website:

http://www.c-motion.com/support/tutorials.htm

# **Objectives of Tutorial #2**

This tutorial assumes that Visual3D has been installed and that a model has been created as described in Tutorial #1.

Tutorial #2 has three objectives:

- 1. exploring the content of the C3D data files;
- 2. assigning a .c3d movement data file to a model;
- 3. description of force platform parameters.

The file "Tutorial2.cmo" contains the results of this tutorial.

You need at least two input files to perform an analysis: a standing calibration file of the subject and a movement trial These files must be saved in .c3d format for use with this program. Most motion capture systems can save data in this form. Otherwise, use C-Motion's file converters (Check our website for details).

# Preparing for Tutorial #2

1. Create the sample model 'model sample.cmo' in Tuturial #1 OR download the finished version from the C-Motion website:

http://www.c-motion.com/support/tutorials.htm

- 2. Download the movement trial file: 'Walking Trial 1.c3d'.
- 3. Save the file where you would normally save motion capture files.

NOTE: The activities in this tutorial will not alter the data in these files. Visual3D copies the data into the workspace. Even in the workspace, the original data is maintained for recalculation purposes.

### Loading the Files

- 1. Open an empty Visual3D workspace.
- 2. Open the model from Tutorial #1. From the File

The workspace status screen will show the model with no corresponding motion file.

| 🔏 modeling sample.cmo - Visual3D      |                                         |                  |
|---------------------------------------|-----------------------------------------|------------------|
| Ele Yew Model Bpeline Properties Help | 21.1                                    |                  |
|                                       | 23                                      |                  |
| Signal and Event Processing           | Model Building II Reporting             |                  |
| Models/Calibration Files              | Motion Files                            |                  |
| Lower Body Static Trial c3d           | ß                                       |                  |
|                                       |                                         |                  |
|                                       |                                         |                  |
|                                       |                                         |                  |
|                                       |                                         |                  |
|                                       |                                         |                  |
|                                       |                                         |                  |
|                                       |                                         |                  |
|                                       |                                         |                  |
| Motion File Processing Scripts /      | Process Weards                          | Laure and        |
| create_step_length_metric             | Execute                                 | Add New File Tag |
| Load a ree                            |                                         | Report Pages : 0 |
|                                       |                                         |                  |
|                                       |                                         |                  |
|                                       |                                         |                  |
| Default Paths                         |                                         |                  |
| Plugn Folder :                        | D-Orogram Fleet/Visual 3D Betalmodal-L  |                  |
| Scipt Repository                      | D \Proman Files\Visual 3D Reta\Scrints\ |                  |
|                                       |                                         |                  |
| English anno 51                       |                                         |                  |

3. From the **File** menu, select **Open**, and select the downloaded file 'Walking Trial 1.c3d'.

4. Select "Add the new files to your currently open files" and click OK.

| 🔏 modeling sample.cmo - Visual3D |                                                                                                    |
|----------------------------------|----------------------------------------------------------------------------------------------------|
| Die yew goder geene Properties ( |                                                                                                    |
| Workspace Status Signal and Eve  | nt Processing 🚺 Model Building 🔝 Reporting                                                                                                    |
| Models/Calibration Files         | Motion Files                                                                                                    |
| Lower Body Static Trial.c3d      | Walking Trial 1.c3d                                                                                                    |
|                                  | Files Already Open                                                                                                    |
|                                  | There is already a file open in the VisualDD workspace.                                                                                                    |
|                                  | How would you are to handle the new liegs;                                                                                                    |
|                                  | C Close all open files before loading the new files.                                                                                                    |
|                                  | Mover / IM FOCKETING SOLDS / FOCKETING SOLDS / FOCKETING SOLDSOLDS / FOCKETING SOLDS / FOCKETING SOLDS / FOCKETING SOLDS |
| ×                                | - Delas Paris                                                                                                    |
|                                  | Plogin Fader // D / Program Faler/Wash 20 EntriPFagers/<br>Segure Eliciphics // Eliciphics // D / Program Faler/Wash 20 EntriAction/<br>Sorget RepositoryD / Program Faler/Wash 20 EntriAcciph/                                                                                                    |
|                                  | For Help, press F1                                                                                                    |

# **Associating Movement Trials and Model Files**

Visual3D saves the 'Walking Trial 1' file in the Motion Files column, but not directly beside the static trial file.

1. Click on the Signal and Event Processing Tab. The viewing area will open.

At this point, the file has not be associated (or mapped) to the model. In the viewing area, only the markers will be animated.

NOTE: If no image appears, verify that the filename "Walking Trail 1.c3d" appears in the file name box, instead of ALL FILES. To activate the animation, click on the arrowhead PLAY button at the bottom of the screen. The marker figure should walk across the screen. However, no 3D form will appear.

Visual3D Tutorial 2 (October 2005)

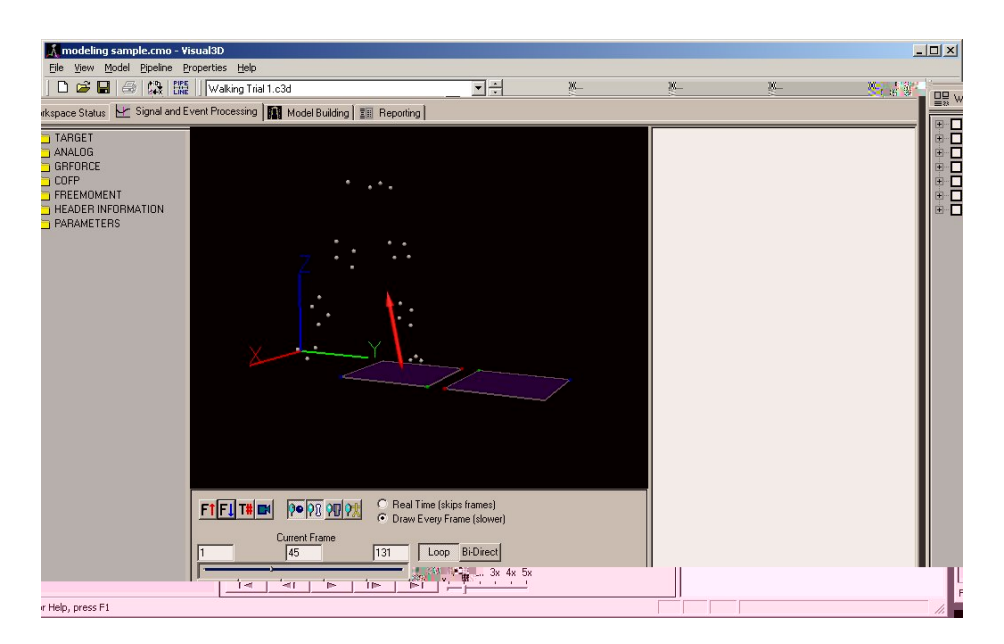

2. In the **Model** menu, select **Assign Model to Motion Files**. A dialog box will open. Select the 'Lower body Static Trial.c3d' file and the 'Walking Trial 1.c3d' file, and click **OK**.

| 👗 modeling sample.cmo - Visual3D                                                                                                    |                                                                                                    |       |
|----------------------------------------------------------------------------------------------------|----------------------------------------------------------------------------------------------------|-------|
| File         View         Model         Pipeline         Properties           Image: Compute Model Static Calibra         Create (Add Static Calibra         Compute Model Based Date         Compute Model Lo Motion File           Image: Compute Model to Motion File         Assign Model to Motion File         Compute Model To Motion File         Compute Model To Motion File | telp tion File) a total a total a tota | Event |
| Convert Model to Hybrid N<br>Convert Model to Hybrid N<br>Apply Model Template<br>Save Model Template                                                                                                    | odel                                                                                                    |       |
| Modify Subject Weight an     Modify Frame Range for S     Wiew/Edit Segment Force F                                                                                                    | i Height<br>Latic Calibration<br>Assign Models to Motion Data                                                                                                    |       |
| Edit Landmarks<br>Edit Muscles                                                                                                    | Select a model                                                                                                    | -     |
| Color Item with Signal Valu                                                                                                    | Delete Selected Model                                                                                                    |       |
|                                                                                                    | Select trials to use with this model (ctrl-click to select/deselect motion data)<br>Walking Trial 1.c3d                                                                                                    |       |
|                                                                                                    |                                                                                                    |       |
|                                                                                                    |                                                                                                    |       |
|                                                                                                    |                                                                                                    |       |
|                                                                                                    |                                                                                                    | ОК    |

NOTE: For multiple selections, hold down the CTRL key while you select files.

The 3D Animation Viewer should now display a skeleton of the lower body that has been associated with your movement data. You can animate the skeleton by selecting the PLAY button.

NOTE: If you do not see the skeletal structure, click on the **View Segments** icon. If you still do not see the skeleton the directory containing the animation models may not be set correctly. Check the paths near the bottom left of the Workspace Tab.

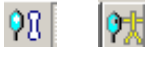

# **The 3D Animation Viewer**

Once you have assigned a motion file to a model, Visual3D creates a new folder (KINETIC\_KINEMATIC) in the Data Tree of Signal and Events Processing mode. This folder contains basic kinematic and kinetic data for the trial. This information is actually intermediate data and the user should create "Model Based Data" rather than analyze this data (see Tutorial5). For more information on the types of FOLDERS and their contents, please see the online reference documentation.

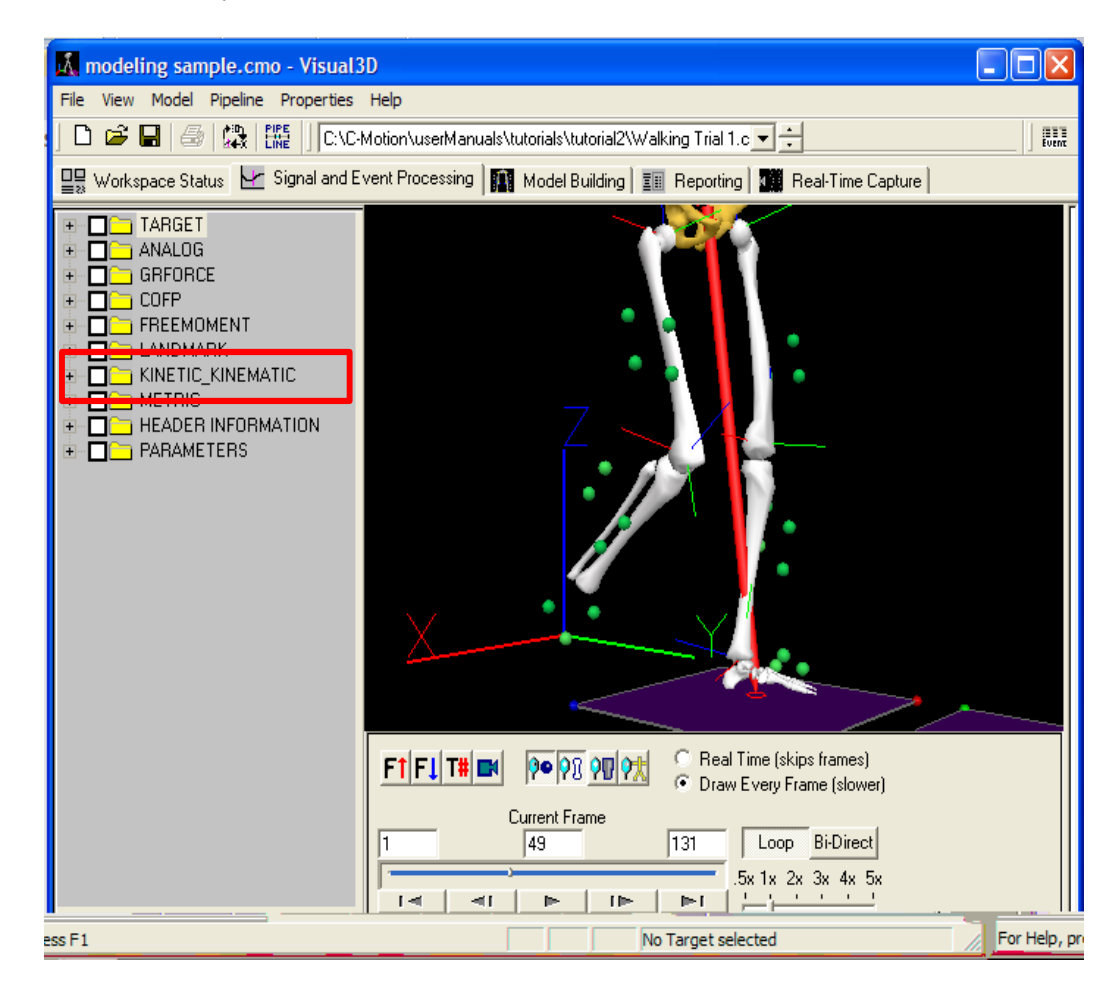

Simple errors in the labeling of markers in the data files may become apparent at this stage. For example, the missing right foot segment in the above figure. In this example, the RFT1 marker was accidentally labeled RFT1A when the marker was identified in the data collection program. These types of errors can be corrected in Visual3D.

#### To rename a marker label

1. Click on the **TARGET** folder to open the inner folders. Then click on the **ORIGINAL** folder. This will open the original data file.

2. Right-click on RFT1A (the erroneous marker label) to open an options box.

3. Select **Rename Label** and enter a new target (RFT1). You can add a description as well (optional). Click **OK**.

4. The data file has now been corrected. However, the Workspace has not been updated so the segment will not appear. Select the RECALC button on the toolbar, or switch to Model Builder mode and select Build Model.

| View Model Pineline Pron                                                                                                  | 30<br>ties Hein                                                                                                    |                                                                                                    |
|----------------------------------------------------------------------------------------------------|----------------------------------------------------------------------------------------------------|----------------------------------------------------------------------------------------------------|
| Tell Cover Charles Date                                                                                                   | Coll+N 24 코브                                                                                                    | 1                                                                                                    |
| pen/Add                                                                                                    | Qrl+O                                                                                                    |                                                                                                    |
| lose                                                                                                    | ssing Model Building III Reporting                                                                                                    |                                                                                                    |
| ave                                                                                                    | Ctrl+5                                                                                                    |                                                                                                    |
| ave As                                                                                                    | Qtrl+A                                                                                                    |                                                                                                    |
| odfy Force Platform Parameters<br>ddjModify File Lags<br>ddjModify Synchronized Video Fi<br>Al-Modify Synchronized Metion |                                                                                                    |                                                                                                    |
| adjimodiry synchronized motion i                                                                                          |                                                                                                    |                                                                                                    |
| Open Report Temp                                                                                                    | Ke Ctri4E                                                                                                    |                                                                                                    |
| Append Report Ten                                                                                                    | pace                                                                                                    |                                                                                                    |
| Save Report Temps                                                                                                    |                                                                                                    |                                                                                                    |
| Export C3D File                                                                                                    |                                                                                                    |                                                                                                    |
| Export Animation to                                                                                                    | AVE                                                                                                    |                                                                                                    |
| Export Anmation fr                                                                                                    |                                                                                                    |                                                                                                    |
|                                                                                                    |                                                                                                    | 8                                                                                                    |
| Prink Preyjew                                                                                                    |                                                                                                    |                                                                                                    |
| Print Setup                                                                                                    |                                                                                                    | E.R.                                                                                                    |
| 1 Walking Trial 1.c3                                                                                                    |                                                                                                    | A Second and a second and a s |
| 2 modeling sample.                                                                                                    | no                                                                                                    |                                                                                                    |
| 3 Signal Sample.cm                                                                                                    | and the second second se |                                                                                                    |
| 4 Waking Trial.c3d                                                                                                    |                                                                                                    |                                                                                                    |
| Egt                                                                                                    |                                                                                                    |                                                                                                    |
| D O RP                                                                                                    |                                                                                                    |                                                                                                    |
|                                                                                                    | FTFLTBER (PO PC OF PLAN Fred Line (supplication)                                                                                                    |                                                                                                    |
|                                                                                                    | Count France                                                                                                    |                                                                                                    |
| 2 D = 6850805                                                                                                    | 152 127 Loss Billingt                                                                                                    |                                                                                                    |
| I COFP                                                                                                    |                                                                                                    |                                                                                                    |
| B FREEMOM                                                                                                    |                                                                                                    |                                                                                                    |

The 3D figure will now have the missing foot.

#### To export a corrected c3d file (optional)

1. In the File menu, select Export C3D File.

| Export C3D File                                                                   |
|-----------------------------------------------------------------------------------|
| File to Export<br>C:\C-Motion\userManuals\tutorials\tutorial2\Walking Trial 1.c 💌 |
| New File Name<br>C:\C-Motion\userManuals\tutorials\tutorial2\Wall Browse          |
| Select Old 4/18 Character Event Labels In Header to Export                        |
| Processed Data     Endian     VAX                                                 |
| 🔲 4 Character Labels 👘 Truncate Parameters Section                                |
| Export Old 4/18 Character Event Labels in Header                                  |
| Number Of Frames To Export ALL                                                    |
| Export Cancel                                                                     |

2. A dialog box will open. Select "Walking Trial 1.c3d".

3. Select the filename to be exported. It is permissible to overwrite the existing file.

4. Leave all other options at the default values. Many of these options are available to handle quirks in the c3d file format, and should only be used when necessary.

5. Select Export.

# **Changing Views**

You can reset the camera perspective to lock onto a segment and keep it centered on the screen. You may want to stop the animation before proceeding.

#### To focus on one segment

1. *Right*-click a segment of the 3D figure to select that segment (e.g., SLK). A list of segment options will open.

2. Select **Track Segment Center of Mass with Camera**. An animation will open which keeps the selected segment centered on the screen.

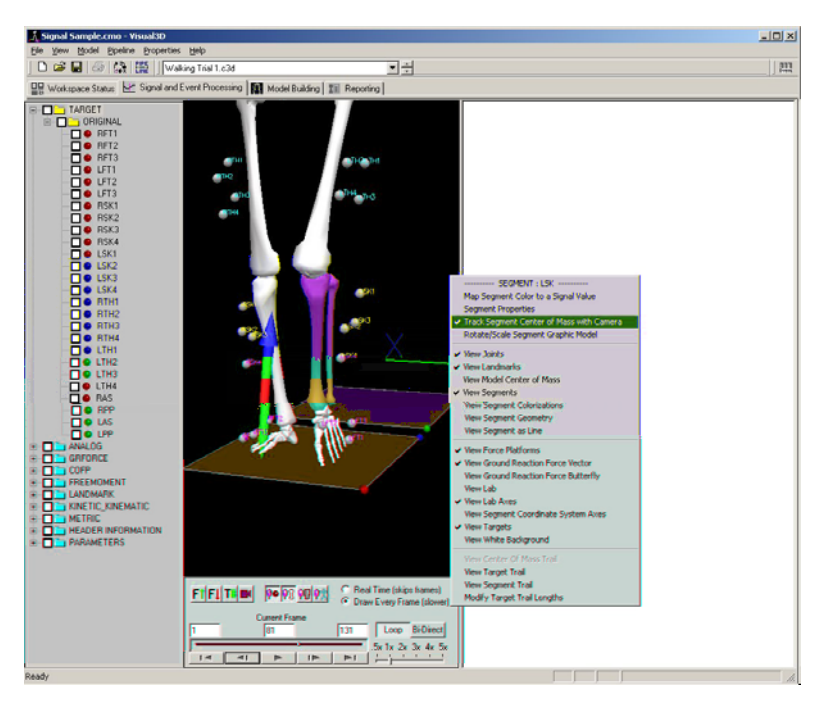

3. De-select this option before continuing: Right-click on the segment, then remove the checkmark.

Note: That the camera orientation relative to the segment can be modified. Under the View Menu select **Set Camera Perspective**. Orient the camera looking at the Laboratory Origin (e.g. at the x.y.z axes that are drawn); this will orient the camera relative to the laboratory. Select **Save Current Segment Perspective**. Now you can select **Move Camera to Track Segment** and the camera orientation will follow the selected segment rather than the laboratory orign.

#### Animation Controls (pan, zoom, tilt) options

The camera orientation is controlled using the mouse. This was described in Tutorial 1, but here is a summary.

Hold the mouse button down as you move the mouse across the viewing area.

Left mouse button: rotation Right mouse button (or scroll): zoom Middle (or both) buttons: translate

# **Exploring Your Data**

Data exploration is a key aspect of attempting to ensure that the original data has been recorded correctly.

#### To create a QuickView of Data

You can use a QuickView Signal Graph to display targets or analog data. You can use Quickview to help plan for interpolating missing data or using low- or high-pass filters to eliminate excessive noise from signals. From the Quickview screen, you can also export a single signal file to an ASCII file.

1. Click on the **TARGET** file to open the inner files, and then click on **ORIGINAL** to open the original data. Click (left click) on the desired file (e.g., RTF1).

2. Select the **Signal Quickview** tab to view analog graphs. A Quickview can help you to locate obviously incorrect or noisy data.

3. Select Signal Data to see raw data or to export to an ASCII file.

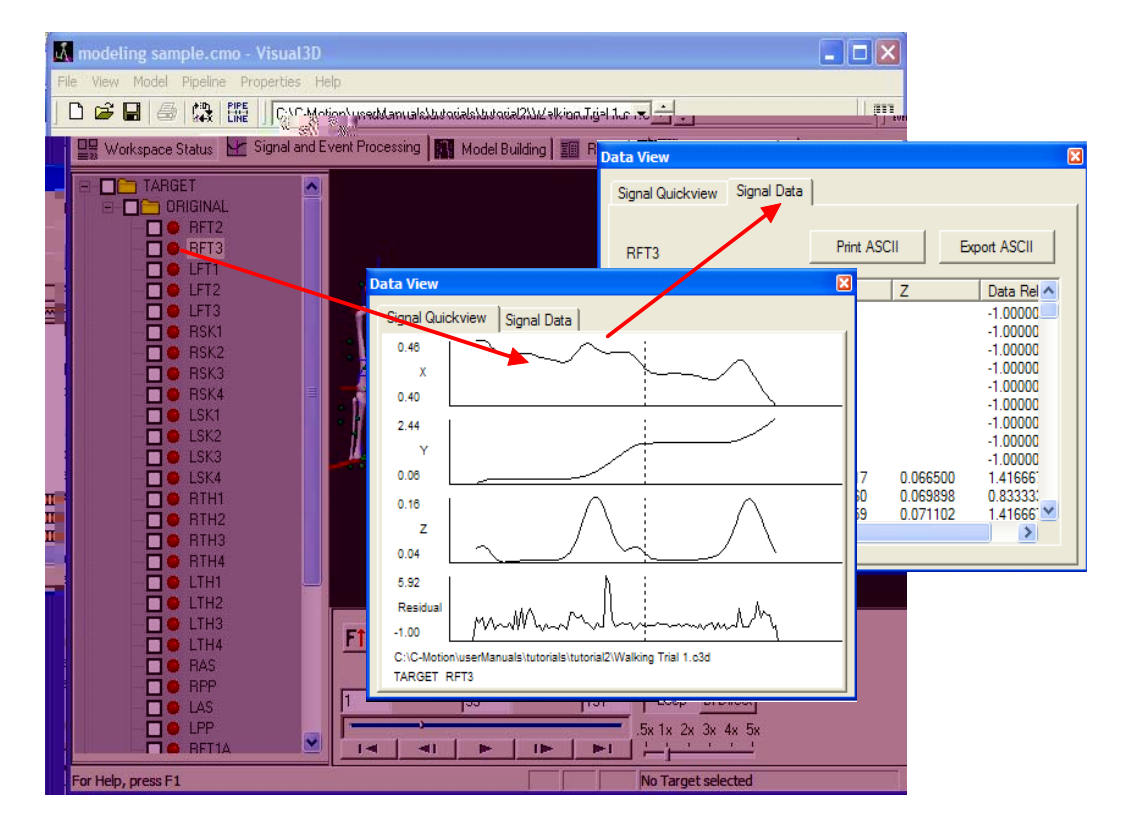

Close the graph by clicking on the X in the top right-hand corner of the graph.

#### To display a signal graph

Signal graphs (different from signal data graphs in QuickView) are interactive and offer different viewing options of the data. Signal graphs appear on the right-side of the screen and can be used to visualize or add event labels.

1. Right-click the target file in the ORIGINAL file (e.g., RTF1).

2. Select **Graph X, Y and Z**, and select **New Graph**. A set of graphs will open on the right side of the screen.

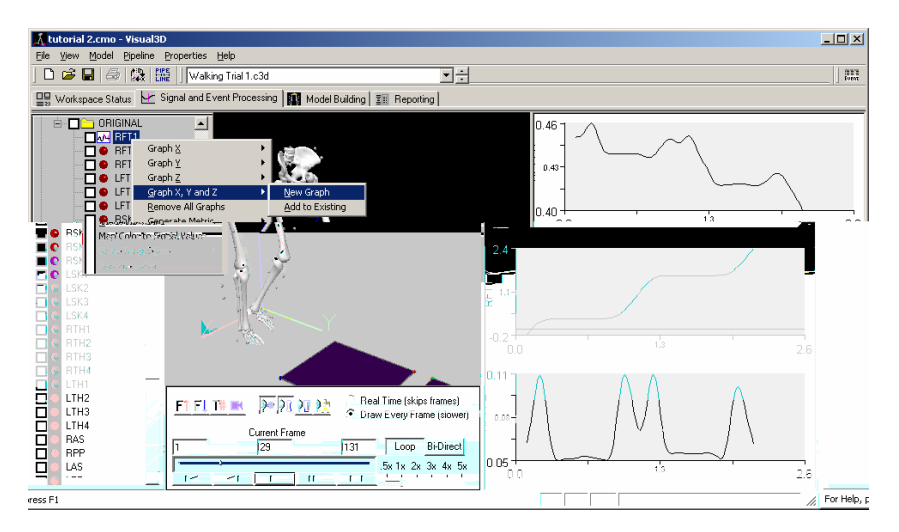

NOTE: Use the **Add to Existing** option to add new signals to an existing graph.

3. Place the mouse on any point of the line on any graph and click. This will display information about that point (or event).

#### To format and animate a signal graph

1. In the **View** menu, click on **View Graph Animation Frame Line**. This will create a line on the graph to correspond to a point in an animation. Then click PLAY in the VCR control panel to activate the animation. The vertical line on the signal graph will move along with the 3D figure.

2. In the View menu, try these other viewing options: View Lab, View Trail of Segment/Target Paths, View GRF Butterfly, and View White Background.

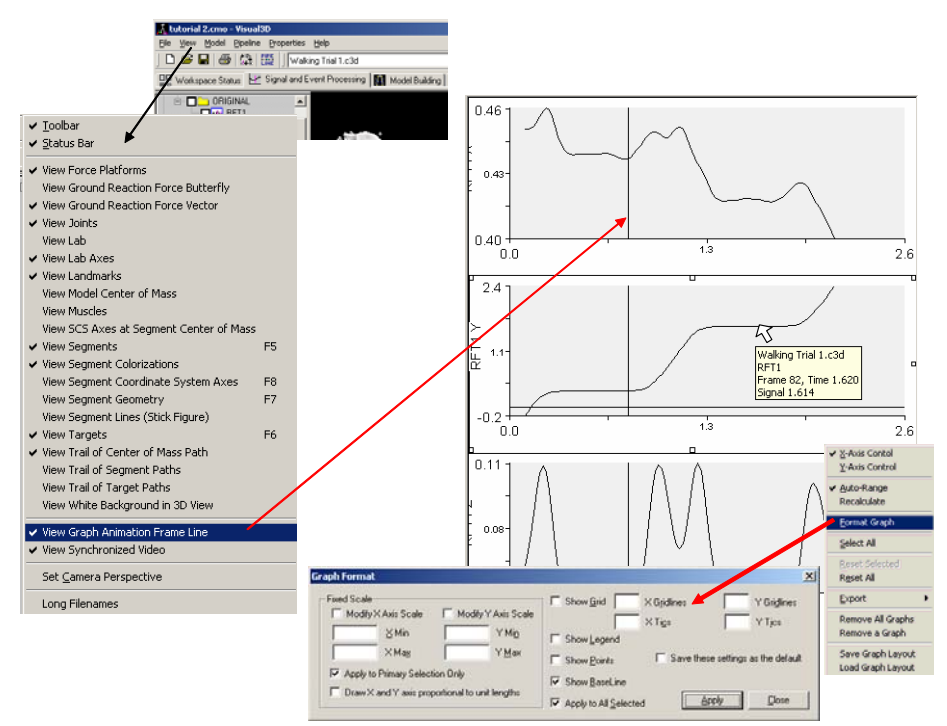

3. To format the signal graph, *right*-click anywhere on the graph to open an options menu. Select **Format Graph**. Enter your desired changes and click **Apply**.

#### **Force Platform Data**

Force Platforms provide critical data for biomechanical analysis because they measure the interaction between the subject and the environment. If the subject is in contact with the floor, the joint forces, moments and powers have no physical meaning unless the reaction force data are included in the analysis.

**NOTE: The Analog signals that are collected from the force platform are NOT the force signals.** The force signals must be computed from these Analog signals using several parameters that specify the type of computations required (different force platforms require different computations). For information about force platforms, see the c3d file format manual stored at www.c3d.org or the Visual3D online reference documents.

#### To create graphs of a force plate signal

1. If the graph area at the right is still occupied, right-click anywhere on the graph area and select **Remove all** graphs.

2. In the Data Tree, select the **ANALOG** folder, then **ORIGINAL**. *Right*-click **FZ1**, select **Graph Z**, and **New Graph**. This will open a graph of the Fz ANALOG channel of force platform1

3. In the Data Tree select the **GRFORCE** folder, **FP1**, **Z**-component, and **New Graph**. This will open a graph of Z-component of the Ground Reaction Force signal.

Note that the two signals are related to each other, but they are not identical. The ANALOG signal is stored in the coordinate system of the force platform. The GRFORCE signal is stored in the Laboratory (Motion Capture) Coordinate System.

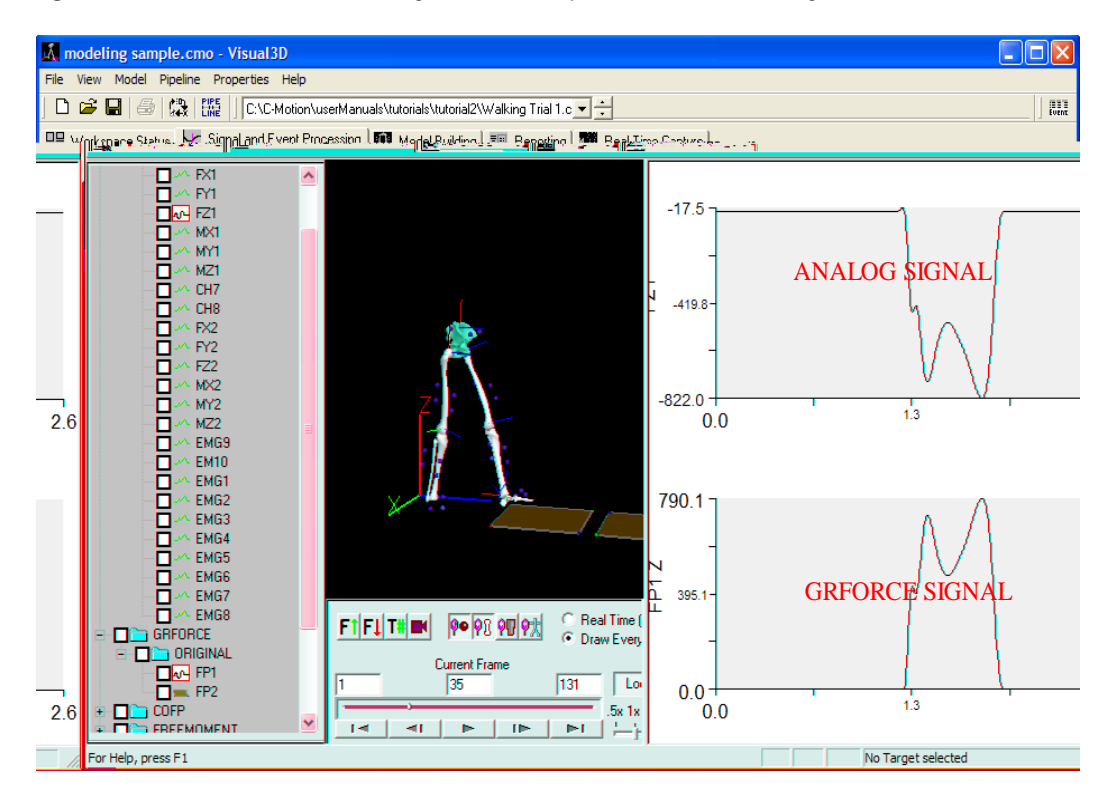

NOTE: We often get questions from users claiming that the ANALOG signals for the force platform exist, but the GRFORCE signal is zero. Check to see that the Fz Channel of the ANALOG signals is negative. If not, then the ANALOG scale factor in the C3D file has probably been stored incorrectly by the motion capture software. The scale factor will need to be changed; see later section.

# Modifying the Force Platform Parameters in the C3D File

Force Platform data are perhaps the most confusing aspects of the C3D file format. All of the required Force Platform parameters for the type of Force Platform must be defined correctly. Some of the parameters are specified by the Force Platform manufacturer; these values are provided in the Manufacturers User Manual. Note that some of these parameters can not be transferred directly in the C3D file.

The C3D format assumes consistency between units throughout the file. If the Motion Capture data has been collected in millimeters, **ALL** distance measures in the file must be consistent. This means that the corner locations, and Force Platform ORIGIN values must be in millimeters, and the moment channels of the force platform must be expressed in Newton-millimeters.

To examine or modify the parameters.

Modify Force Platform Parameters Select Force Platform to Modify Add an Additional Force Platform Delete Selected Force Platform Get Current C3D Parameters FP\_Type Origin X ΙY Z -4.06 -20.059999 Force Platform Zero Baseline Interval 10 Update C3D File Delete all Calibration Matrices if prese Selected Force Platform Parameter Calibration Matrix (Type 4 [6x6] and Type 5 [6x8] force platforms) Analog Force Platform Type (TYPE) 1 2 (eg; AM 👻 2 Origin (mm) 3 -4.4 -21.6 4 1.9 Corners (mm) 516.1907 1238.188 0.521818 2 53.21983 1243.358 0.105747 3 58.89131 1751.325 1.153878 521.8622 1746.156 1.569949 Include Cal Matrix (only applied for type 4, 5 and 6 platforms) N.B.!!! An IMPORTANT CHANGE was made to this dialog in Visual3D Version 3.07 First, a TYPE 5 Force Platform has been introduced for AMTI's portable force platform with 8 analog channels In Version 3.23, a TYPE 6 Force Platform has been introduced for force platforms with 12 analog channel Second, the order of the CalMatrix edit boxes was changed to be more conceptual. The matrix is specified to reflect the calculation of the analog scaling. [CalMatrix][Analog]=[Scaled Analog] A change was made only in the presentation of the edit boxes. No change was made to the C3D Parameters Done Cancel

1. In the File menu, select Modify Force Platform Parameters.

2. Click on the Get Current C3D Parameters button to populate the dialog box.

The **Force Platform Zero Baseline Interval** indicates that the first 10 frames of data will be averaged to define a baseline, which is then subtracted from every frame of data..

The **ORIGIN (mm)** shows a -21 mm Z component. The manufacturer manual will show a positive z-component. The c3d format assumes that this value will be a vector from the ORIGIN to the center of the top surface of the platform in the force platform coordinate system, which means that the value in the C3D file should be negative.

**Corner 1, Corner 2, Corner 3** and **Corner 4** are the locations of the force platform corners specified in the laboratory coordinate system. This information is used to

transform the signals from the force platform coordinate system to the laboratory coordinate system. In principle the force platform can be located in any orientation in the 3D data collection volume; e.g. the force platform does not have to be on the floor..

The **Analog Channels** column shows the analog channel assignment number in the order the ANALOG channels appear in the c3d file.

3. Click **Done** or **Cancel** when finished examining data.

### Thresholding the force platform signals in Visual3D

When force platform data exists, Visual3D attempts to assign the signal to a segment that comes into contact with it. If there is a low level of background noise in the signal, it will appear that something must be in contact with the force platform at all times. To ensure that only "sensible/real" contacts are used, a threshold values is specified such that any ground reaction force signal below this value is assumed to be zero. This ensures clean contacts with the force platform.

#### 1. Select the **Properties** menu.

2. Click on the **Modify Minimum Force Platform Value**. A dialog box will open to allow you to set a higher (or lower) threshold than the default.

| Set the Minimum Force Platform Value                                                |
|-------------------------------------------------------------------------------------|
| Enter the minimum gravitational direction value you would like to use for the force |
| platform.                                                                           |
| NOTE: New values are only applied to the currently active file(s), and may be       |
| selected for the default value for newly opened motion files.                       |
| Default Force Platform Minimum Threshold 20.000000                                  |
| Current Minimum 20.000                                                              |
| New Minimum                                                                         |
|                                                                                     |
| Make this value the default                                                         |
| Cancel                                                                              |
|                                                                                     |

3. You can also choose one of the other options for modifying force platforms. Select **Modify FP Center of Pressure Distance to Segment** to specify a minimum distance (.2m default). This option allows you to verify that a particular signal has been caused by a segment.

#### 

You have now successfully completed Tutorial 2. Save the Workspace as "Tutorial2.cmo". **Tutorial 3** will show you the **Command Processing Pipeline**.